### Bäckerei 2003 für die SPAR-Fakturen einrichten

- 1 eigene Adresse + UID anlegen
- 2 Anlegen eines Kunden als Rechnungsempfänger in 1-1-4
- 3 UID-Nummer der Rechnungsempfänger eintragen
- 4 Kennzeichnung der Kunden als SPAR-Filialen in 1-1-4

#### Allgemeine Informationen zum Programm 'SPAR-FAKTUREN'

**1 - Keine Bruttorechnungen, keine Vorarlberger Preise, keine Exportrechnungen** Das Programm SPAR-Fakturen erzeugt **nur Netto-Rechnungen** - wie von SPAR gewünscht.

**In Vorarlberg zu beachten:** eine eventuell bisher verwendete Verrechnung mit Bruttopreisen und Herausrechnen der Mehrwertsteuer ('Spezial') ist nicht mehr erwünscht! Es können die Stückpreise nur mehr netto, also ohne Mehrwertsteuer, angegeben werden! Falls ein Kunde mit einer anderen als der Netto-Verrechnung definiert ist, so wird die Verrechnung zwangsweise zu einer Netto-Verrechnung gemacht - mit der Folge, dass die SPAR-Rechnungen nun falsch sein werden!

#### 2 - Ganz wichtig! Kein Endrabatt für SPAR-Filialen!

Beachten Sie, dass die SPAR-Rechnungen, entsprechend der Definition von SPAR, keinen Endrabatt mehr aufweisen dürfen! Um die bisherigen Preise zu erreichen, muss der Endrabatt **als Zeilenrabatt** bei jedem einzelnen Artikel in der SPAR-Preisliste eingetragen werden!

#### 3 - Keine Staffelung des Endrabatts = kein Bonus-Rabatt

Die Verwendung von per Umsatz gestaffelten Endrabatten ('Bonus') ist nicht mehr möglich! Ändern Sie den Eintrag beim SPAR-Kunden (1-1-4-V) entsprechend 'Verwende Bonus? = N'

#### 4 - Keine Endrabatt-Sperre!

Die SPAR-Rechnungen erlauben keine Endrabatt-Sperren! Sollten Sie für gewisse Artikel eine Endrabatt-Sperre im Artikelsatz (1-1-2) oder in der SPAR-Preisliste (1-1-3) eingetragen haben, so müssen Sie diese herausnehmen. Da ohnehin kein Endrabatt in den SPAR-Rechnungen zum Einsatz kommt, ist sonst nichts zu korrigieren.

#### 5 - Keine Retourenbegrenzung! Weder per Sortiment noch per Preisliste

Eine eventuelle Retourenbegrenzung wird auf den SPAR-Fakturen unwirksam! SPAR hat keinen Rechnungs-Mechanismus, der eine Retourenbegrenzung berücksichtigt!

## 6 - SPAR-Kunden werden für SPAR-Fakturen anhand ihrer unter bbn eingetragenen GLN als solche identifiziert!

Nur Kunden, bei denen eine gültige SPAR-GLN (Global Location Number) als bbn in 1-1-4-B eingetragen ist, werden für die SPAR-Fakturierung erkannt! Siehe auch

#### 7 - Kein Grafik-Kopf, kein Grafik-Fuß auf SPAR-Rechnungen

Die ohnehin selten verwendete Option der Verwendung eines Grafik-Kopfes bzw eines

Grafik-Fusses auf den Rechnungen kann auf den SPAR-Fakturen nicht verwendet werden und eventuelle diesbezügliche Einträge in Bäckerei 2003 werden einfach ignoriert.

#### 8 - keine Rechnungen mit 'Lieferscheine einzeln'

Eine bei den SPAR-Filialen eventuelle Fakturenform mit 'Lieferscheine einzeln' wird ignoriert. SPAR hat nicht vorgesehen, solche Rechnungen zu verarbeiten! Im übrigen: Die Fakturenform der SPAR-Filialen muß 1 (verdichtete Sammel-Rechnungen mit Anführung der Retouren) sein. Ist sie das nicht, wird sie beim Rechnungslauf 'SPAR-Fakturen' zwangsweise dazu gemacht!

#### 9 - Keine Statistik wie Punkt 3 der Sammelrechnungen

Da das Programm SPAR-Fakturen nur außer Haus gehende Rechnungen an SPAR-Filialen betrifft, können damit selbstverständlich keine Statistiken, also eine Art Vor-Rechnungs-Info, erstellt werden. Sollten Sie für eine der SPAR-Filialen eine solche Statistik (zB in 1-2-5-1-3) benötigen, so können Sie diese Statistik nach wie vor mit diesem Punkt in **Bäckerei 2003** erstellen!

#### 10 - Keine Druckwahl ob Platte / Papier.

Der Druck erfolgt immer auf die Datei SPARFAKT.DAT, es gibt daher auch keine Auswahl zwischen Platte und Papier.

#### 11 - Keine Fahrerabrechnungen, Filialabrechnungen, Eishausabrechnungen!

Da es sich bei den SPAR-Filialen um Kunden handelt, ist die Erstellung von Fahrer-, Filial - und Eishausabrechnungen im Format SPAR-Fakturen natürlich nicht möglich!

#### 12 - Andruck der Lieferadresse und der Fakturenadresse!

Das von SPAR definierte Rechnungsformat inkludiert den Andruck von Lieferadresse und Fakturenadresse. Die bisherige Verwendung der SPAR-Lieferadressen auch als SPAR-Fakturenadressen gehört daher der Vergangenheit an! Ändern Sie die Lieferadressen der SPAR-Filialen in 1-1-4 derart, dass sie nur mehr als Lieferadressen verwendet werden können, als Fakturenadresse müssen Sie ohnehin einen Kunden 1-1-4 anlegen.

#### 13 - Keine Sofortrechnungen aus der LS-Erfassung im SPAR-Fakturenformat!

Sie können an SPAR-Filialen keine Sofortrechnungen aus der Lieferschein-Erfassung drucken! Die LS-Erfassung druckt Sofortrechnungen in der in Bäckerei 2003 definierten Druckform aus, nicht im von SPAR gewünschten Rechnungsformat!

#### 14 - Keine Werbetexte!

Auf den SPAR-Fakturen ist kein Platz für einen Werbetext vorgesehen, er wird daher auch nicht auf den SPAR-Fakturen angedruckt!

#### 15 - Keine Infotexte vor dem Artikelzeilen-Block

Auf den SPAR-Fakturen ist kein Platz für die Infozeilen vor dem Artikelzeilenblock vorgesehen. Auch die beiden Info-Text-Zeilen am Bildschirm bei 'SPAR-Fakturen erzeugen' werden nicht angedruckt. An Stelle dieser Information wird automatisch von/bis LS-Datum auf der SPAR-Faktura angedruckt!

#### 16 - Kein Fixtext-Aufdruck !

Die selten in Anspruch genommene Möglichkeit einen 5-zeiligen Fixtext (siehe 1-1-1 BS #26) auf alle Rechnungen anzudrucken hat keine Entsprechung auf den SPAR-Fakturen.

Es erfolgt kein Andruck dieser Information!

#### 17 - Kein Fremdwährungsausweis!

Selbstverständlich wird auf den SPAR-Rechnungen der Fremdwährungsausweis nicht angedruckt! Dieser sollte ohnehin längst abgeschaltet sein. Entweder in 1-1-4-B 'Rechnungswert in Fremdwährung ausweisen = N' oder generell für alle Kunden abschalten in 4-3-7.

#### 18 - Kein Andruck des Retourenanteils in Prozenten!

Der beliebte Andruck der Retouren-Prozente auf der Rechnung erfolgt bei SPAR-Fakturen nicht!

#### 19 - Welche Art von Artikelnummern verwenden wir?

Es werden die bisher bei der Fakturierung an SPAR verwendeten Artikelnummern eingesetzt. Das können, je nach Vereinbarung, Ihre eigenen Artikelnummern, Fremdartikelnummern oder die 13-stelligen EAN-Artikelnummern sein.

#### 20 - Bankverbindung

Die auf der SPAR-Faktura angedruckte Bankverbindung ist jene, die Sie im Untermnehmensstamm 1-1-1 auf Bildschirm #9 eingetragen haben. Beide Zeilen werden angedruckt. Beachten Sie, dass als Bankinformation Ihre BIC und IBAN nötig sind, Kontonummer und Bankleitzahl haben auf den SPAR-Fakturen keinen Platz!

#### 21 - Zahlungskondition

Als Zahlungskondition werden nebeneinander beide Textzeilen der beim SPAR-Kunden eingetragenen Zahlungskondition angedruckt! Es gibt keine Ausrechnung des Netto-Zahlbetrages nach Abzug des Skontos, auch wenn bei der Zahlungskondition der Eintrag 'Rechnen = J' lautet.

### Eigene Adresse + UID im Unternehmens-Stamm 1-1-1 BS #9 anlegen

#### 1 - Eigene Adresse eingeben

Wählen Sie den Unternehmens-Stamm (1 - 1 - 1) vom Hauptmenü, drücken die [#]-Taste und geben 9 ein. Alternativ können Sie mit der [+]-Taste auf der Zehnertastatur bis zum Bildschirm 9 blättern. Sie sehen dieses Bild:

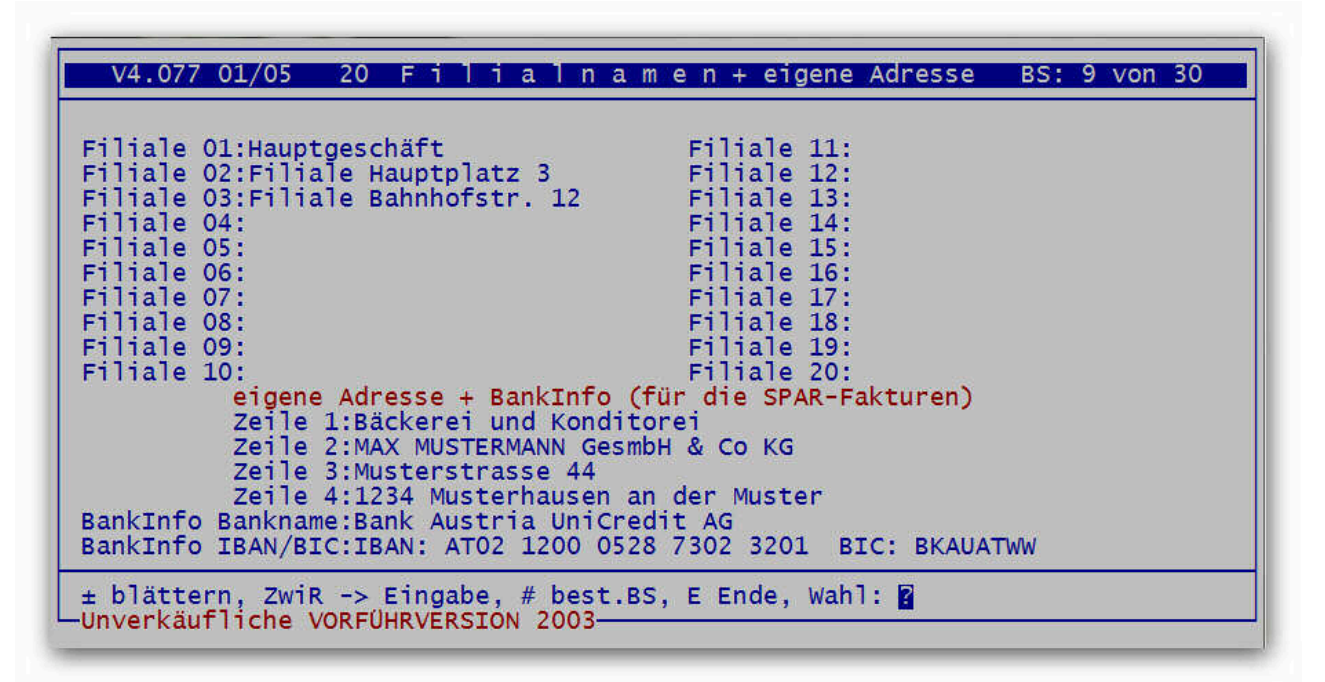

Wenn der Bildschirm 9 angezeigt wird, so drücken Sie im Fußmenü die Taste **A** und gehen mit der Enter-Taste bis zur ersten Zeile der eigenen Adresse und tragen ab hier Ihre eigene Adresse und dann ihre eigene Bankverbindung ein. Beachten Sie, dass in der 4. Zeile der Adresse Postleitzahl und Ort stehen müssen! Beenden Sie die Eingabe mit der Enter-Taste und Sie befinden sich wieder im Fußmenü.

#### 2 - eigene UID-Nummer eingeben (falls nicht ohnehin schon da)

Wählen Sie den Unternehmens-Stamm (1 - 1 - 1) vom Hauptmenü her, drücken die [#]-Taste und geben 3 ein. Alternativ können Sie auch 2x die [+]-Taste auf der Zehnertastatur drücken, um auf den Bildschirm 3 des Unternehmens-Stammes zu gelangen. Sie sehen dieses Bild:

| V4.077 01/05 Eigene Firmendater                                              | n BS: 3 von 30                      |
|------------------------------------------------------------------------------|-------------------------------------|
| Eigener Firmenname: Bäckerei Fra                                             | anz Mustermann                      |
| Eigene Adresse:                                                              | Fal 02222 E2E02                     |
| DEMO-Version (C) Systembaus Pred                                             | DEMO-Version                        |
| LS-Kopf (Ja/Nein/Schön/Doppelt): J                                           | Leerzeilen VOR LS-Kopf: 0           |
| Re-Kopf (Ja/Nein/Schön/Doppelt): D                                           | Leerzeilen VOR Re-Kopf: 3           |
| Alle Rechnungen ELITE-Druck?J/N: N                                           | >Lief.Mge< auf LS:                  |
| Breitdruck LS-AdrZeile 1+2(J/N/D): D                                         | Lief.Mge                            |
| DVK - NUMMEF: DVKL254567<br>Rankinstitut 1: Rank für Österreich              | >Best Mge< aut LS:                  |
| Kontonummer 1: Kto. Nr. 123 456                                              | <pre>&gt;RetMende&lt; auf LS:</pre> |
| Bankinstitut 2: Musterbank                                                   | RetMenge                            |
| Kontonummer 2: Kto. Nr. 678 900                                              | >RetMenge< auf RE:                  |
| Bankinstitut 3: Sparkasse Mustern                                            | Retouren                            |
| Kontonummer 3: Konto 4711<br>Figene BBN Nr : 00058660 Meilhey hbr/cl.N: 0005 | >Korr.Mge< aut LS:                  |
| Eigene UTD-Nr : ATU16927306 Gilt BBN od GL                                   | N' G (B/G)>+/- Bet< auf IS'         |
| Ortsbezeichnung: Pressbaum,                                                  | +/- Ret                             |
|                                                                              |                                     |
| ± blattern, ZWIR -> Eingabe, # best.BS, E Ende,                              | , wani: A                           |

Drücken Sie im Fußmenü die Taste **A** und gehen mit der Enter-Taste bis zum Eingabefeld 'Eigene UID-Nr.' weiter. Dort geben Sie Ihre eigene UID-Nummer ein. Drücken Sie nun mehrmals die Enter-Taste bis Sie sich wieder im Fußmenü befinden.

Mit dem Unternehmens-Stamm sind wir nun fertig. Drücken Sie nun mehrmals die Taste E, bis Sie sich wieder am Anfang des Hauptmenüs befinden.

# Anlegen eines Kunden als Rechnungsempfänger (= SPAR-Zentrale) in 1-1-4

Das Programm SPAR-Fakturen unterscheidet zwischen dem **Leistungsempfänger** (das sind die schon angelegten SPAR-Filialen) und dem **Rechnungsempfänger**, das ist die in der Kundendatei 1-1-4 normalerweise noch nicht angelegte **SPAR-Zentrale**. Wählen Sie eine SPAR-Filiale an (+-Taste) und kopieren Sie diese mit **K** auf eine freie Kundennummer. Notieren Sie diese Kundennummer! Legen Sie für jeden Rechnungsempfänger <u>nur einen</u> Kunden an, falls noch nicht angelegt bzw falls nötig. Schreiben Sie die Adresse des Rechnungsempfängers in das Adressfeld des Kunden, nicht mehr. Die Liste der möglichen SPAR-Rechnungsempfänger:

| ZN   | Vertriebstyp | EH | BNr. | Firma/Betrieb                  | Straße             | PLZ  | Ort                  | ILN - Warenempf. |
|------|--------------|----|------|--------------------------------|--------------------|------|----------------------|------------------|
| ZN01 | GH           |    | 1101 | ZN01 SPAR Österr. Warenhandels | Wallenmahd 46      | 6850 | Dornbirn             | 910001000005     |
| ZN02 | GH           |    | 1201 | ZN02 SPAR Österr. Warenhandels | Madersbacherweg 11 | 6300 | Wörgl                | 9100020000002    |
| ZN03 | GH           |    | 1301 | ZN03 SPAR Österr. Warenhandels | Spar-Strasse 1     | 4614 | Marchtrenk           | 910003000009     |
| ZN04 | GH           |    | 1401 | ZN04 SPAR Österr. Warenhandels | Lagergasse 30      | 3100 | St. Pölten Spratzern | 9100040000006    |
| ZN05 | GH           |    | 1501 | ZN05 SPAR Österr. Warenhandels | Hafnerstrasse 20   | 8055 | Graz - Puntigam      | 9100050000003    |
| ZN06 | GH           |    | 1601 | ZN06 SPAR Österr. Warenhandels | Wutschein 40       | 9063 | Maria Saal           | 9100060000000    |
| ZN07 | GH           |    | 1313 | ZLW SPAR Zentrallager Wels     | Terminalstrasse 85 | 4600 | Wels                 | 910040000004     |
|      |              |    |      |                                |                    |      |                      | i                |

Sie müssen sich bei der Eingabe nicht um die Preise oder sonst viel anderes kümmern! Geben Sie die Rechnungsempfänger-Adresse ungefähr (dies hier ist ein Muster!) so ein:

| Erfassen/Ändern der KUNDENDATEI                                                                                                    | Datum: 06-05-2009                                                                                                    |                                                                                                    |
|----------------------------------------------------------------------------------------------------|----------------------------------------------------------------------------------------------------|----------------------------------------------------------------------------------------------------|
| Kundennummer: 499 ESC=Ende<br>Adresszeile 1 : ZNO4 SPAR Österreichische<br>Adresszeile 2 : Warenhandels-AG<br>Adresszeile 3 : Lagergasse 30<br>Adresszeile 4 : 3100 St. Pölten Spratzern<br>Match-Code: SPARSTPOEL<br>Telefon-Nr:<br>F4Kundengruppe: 2 Super Märkte<br>Preise: 0/ 0/   100/ 0/<br>F4Fakturenform: 1 (0-4)<br>F4Fakturenform: 1 (0-4)<br>F4Fakturenperiod: 5 (1-9) 14-tägig<br>F4ZahlungsKondit: 3 3.3% - 3 - 33 - J<br>F4WerbetextNr. : 4 (0-18)<br>Debitorenkonto: 0 ( 20001 - 29999)<br>F4K1/Fi2/Fa3/Eh4: 1 (1-9)<br>Nummer: 0 (1- )<br>FakturKundenNr: 499 (1-9999) | <pre>F4Bankverbindung:<br/>DLS-&gt;LS-Datei?:<br/>F4LS-Druckform:<br/>F4Bruttorechner?:<br/>Kassa/Zielrech:<br/>F41 Stammrabatt<br/>In Statistiken:<br/>Tabelle wirks?:<br/>Fahrer-Nummer<br/>Touren-Nummer<br/>Ordnungs-Nr.<br/>Telefonliste?<br/>LiefaufRechng?:<br/>Ret% auf SaRe?:<br/>Sof.FaktKunde?:</pre> | 1 (0-3)<br>J (J/N)<br>1 (0-10)<br>N (JNKSE)<br>2 (K/Z)<br>0.0%<br>J (J/N)<br>N (J/N/F3)<br>2 (1-99)<br>3 (1-9999)<br>7 (1-9999)<br>N (J/N)<br>J (J/N)<br>J (J/N)<br>N (J/N)<br>N (J/N) |
| ± blättern, ZwiR -> KundenNr M)atch-Code K)op<br>D)ruck Z)EinzTabell E)nde B)ankverb. V)ertrete                                                                                                    | ieren A)endern L)öscl<br>er S)top R)abatt Ih                                                                                                    | hen N)ummern<br>re Wahl: A                                                                                                    |

### Kennzeichnung der Kunden als SPAR-Filialen in 1-1-4

#### Die folgenden Arbeiten sind für jede SPAR-Filiale durchzuführen!

- 1 Adresse der SPAR-Filiale korrigieren
- 2 Fakturenkundennummer ändern
- 3 UID-Nummer eingeben
- 4 bbn-Nummer eingeben
- 5 bbs-Nummer eingeben

Die angeführten Arbeiten können selbstverständlich alle in einem Durchgang je SPAR-Filiale durchgeführt werden. Die hier gewählte Darstellung ermöglichte nur eine bessere Strukturierung des Hilfe-Textes.

### 1 - Adresse der SPAR-Filiale korrigieren

Bisher stand im Adressfeld der SPAR-Filiale eine Mischung aus Liefer- und Fakturenadresse, was auf den vorhandenen 4 Zeilen ohnehin recht knapp wurde. Nun, da zwischen Rechnungsempfänger (= Fakturenadresse) und Leistungsempfänger (= Lieferadresse) sauber unterschieden wird, können wir alle 4 Adresszeilen für die Adresse der Filiale benutzen!

| Erfassen/Ändern der KUNDENDATEI                                                                                                    | Datum: 06-05-2009                                                                                                    |                                                                                                    |
|----------------------------------------------------------------------------------------------------|----------------------------------------------------------------------------------------------------|----------------------------------------------------------------------------------------------------|
| Kundennummer.:: 155 ESC=Ende<br>Adresszeile 1 : EUROSPAR 8580<br>Adresszeile 2 :<br>Adresszeile 3 : Kaplanstrasse 6<br>Adresszeile 4 : 2020 Hollabrunn<br>Match-Code: EUROSPARHO<br>Telefon-Nr:<br>F4Kundengruppe.:: 2 Super Märkte<br>Preise: 0/ 0/   100/ 0/<br>F4Fakturenform.:: 1 (0-4)<br>F4Fakturenform.:: 1 (0-4)<br>F4Fakturenperiod: 5 (1-9) 14-tägig<br>F4ZahlungsKondit: 3 3.3% - 3 - 33 - J<br>F4WerbetextNr. : 4 (0-18)<br>Debitorenkonto: 0 ( 20001 - 29999)<br>F4K1/Fi2/Fa3/Eh4: 1 (1-9)<br>Nummer: 0 (1- )<br>FakturKundenNr: 499 (1-9999) | <pre>F4Bankverbindung:<br/>DLS-&gt;LS-Datei?:<br/>F4LS-Druckform:<br/>F4Bruttorechner?:<br/>Kassa/Zielrech:<br/>F41 Stammrabatt<br/>In Statistiken:<br/>Tabelle wirks?:<br/>Fahrer-Nummer<br/>Touren-Nummer<br/>Ordnungs-Nr.<br/>Telefonliste?<br/>LiefaufRechng?:<br/>Ret% auf SaRe?:<br/>Sof.FaktKunde?:</pre> | 1 (0-3)<br>J (J/N)<br>1 (0-10)<br>N (JNKSE)<br>Z (K/Z)<br>0.0%<br>J (J/N)<br>N (J/N/F3)<br>2 (1-99)<br>3 (1-9999)<br>7 (1-9999)<br>N (J/N)<br>J (J/N)<br>J (J/N)<br>N (J/N)<br>N (J/N)<br>N (J/N) |
| ± blättern, ZwiR -> KundenNr M)atch-Code K)op<br>D)ruck Z)EinzTabell E)nde B)ankverb. V)ertrete                                                                                                    | ieren A)endern L)öscl<br>er S)top R)abatt Ih                                                                                                    | hen N)ummern<br>re Wahl: A                                                                                                    |

Blättern Sie alle SPAR-Filialen auf, drücken Sie im Fußmenü die Taste A und korrigieren Sie die Adressen. Nach der Adress-Eingabe drücken Sie so lange die Enter-Taste, bis Sie wieder im Fußmenü angelangt sind. Die korrekten Adressen entnehmen Sie bitte der Datei mit den SPAR-Filial-Adressen!

### 2 - Fakturenkundennummer ändern

Auf die SPAR-Fakturen muss neben der Adresse des Leistungsempfängers (SPAR-Filiale) auch die Adresse der zugehörigen SPAR-Zentrale (= Rechnungsempfänger) aufgeführt sein! Das ist eine Änderung gegenüber der bisherigen Praxis, wo man Rechnungs- und Lieferadresse in der Kundenadresse für SPAR-Filialen gemeinsam anführte. Das Programm **SPAR-Fakturen** holt sich nun die Fakturen-Adresse von dem unter 'FakturKundenNr' angeführten Adresse! Verweisen Sie also mit dieser Kundennummer auf die anzudruckende Adresse. Es werden im übrigen von dort keine anderen Informationen als nur die vier Adresszeilen geholt!

| Erfassen/Ändern der KUNDENDATEI                                                                                                    | Datum: 06-05-2009                                                                                                    |                                                                                                    |  |  |
|----------------------------------------------------------------------------------------------------|----------------------------------------------------------------------------------------------------|----------------------------------------------------------------------------------------------------|--|--|
| Kundennummer.:: 155 ESC=Ende<br>Adresszeile 1 : EUROSPAR 8580<br>Adresszeile 2 :<br>Adresszeile 3 : Kaplanstrasse 6<br>Adresszeile 4 : 2020 Hollabrunn<br>Match-Code: EUROSPARHO<br>Telefon-Nr:<br>F4Kundengruppe.: 2 Super Märkte<br>Preise: 0/ 0/   100/ 0/<br>F4Fakturenform.: 1 (0-4)<br>F4Fakturenform.: 1 (0-4)<br>F4Fakturenperiod: 5 (1-9) 14-tägig<br>F4ZahlungsKondit: 3 3.3% - 3 - 33 - J<br>F4WerbetextNr. : 4 (0-18)<br>Debitorenkonto: 0 ( 20001 - 29999)<br>F4K1/Fi2/Fa3/Eh4: 1 (1-9)<br>-Nummer: (1- )<br>FakturKundenNr: 500 (1-9999) | <pre>F4Bankverbindung:<br/>DLS-&gt;LS-Datei?:<br/>F4LS-Druckform:<br/>F4Bruttorechner?:<br/>Kassa/Zielrech:<br/>F41 Stammrabatt :<br/>In Statistiken:<br/>Tabelle wirks?:<br/>Fahrer-Nummer<br/>Touren-Nummer<br/>Ordnungs-Nr.<br/>Telefonliste?<br/>LiefaufRechng?:<br/>Ret% auf SaRe?:<br/>Sof.FaktKunde?:</pre> | 1 (0-3)<br>J (J/N)<br>1 (0-10)<br>N (JNKSE)<br>2 (K/Z)<br>0.0%<br>J (J/N)<br>N (J/N/F3)<br>2 (1-99)<br>3 (1-9999)<br>7 (1-9999)<br>N (J/N)<br>J (J/N)<br>J (J/N)<br>J (J/N)<br>N (J/N)<br>N (J/N) |  |  |
| ± blättern, ZwiR -> KundenNr M)atch-Code K)opieren A)endern L)öschen N)ummern<br>D)ruck Z)EinzTabell E)nde B)ankverb. V)ertreter S)top R)abatt Ihre Wahl: A                                                                                                    |                                                                                                    |                                                                                                    |  |  |

### 3 - UID-Nummer eingeben

Sie finden die UIDs der SPAR-Filialen in der dazugehörigen Datei:

|    |              | · ·                            |
|----|--------------|--------------------------------|
|    | A            | В                              |
| 1  |              |                                |
| 2  |              |                                |
| 3  | ATU 33803701 | SPAR DORNBIRN                  |
| 4  |              | SPAR WÖRGL                     |
| 5  |              | SPAR MARCHTRENK                |
| 6  |              | SPAR ST. PÖLTEN                |
| 7  |              | SPAR GRAZ                      |
| 8  |              | SPAR MARIA SAAL                |
| 9  |              | alle EUROSPAR Filialen         |
| 10 |              | alle C+C Filialen              |
| 11 |              |                                |
| 12 |              |                                |
| 13 | ATU 37198705 | alle INTERSPAR Filialen        |
| 14 |              |                                |
| 15 |              |                                |
| 16 | ATU 58350705 | SIMPEX WIEN                    |
| 17 |              |                                |
| 18 |              |                                |
| 19 | ATU 37199009 | HERVIS Sport -u. Modeges.m.b.H |
| 20 |              |                                |

Blättern Sie alle SPAR-Filialen in der Kundendatei (1-1-4) auf, drücken bei jeder Filiale im Fußmenü die Taste B und drücken so lange die Enter-Taste bis Sie im Eingabefeld für die UID-Nummer angelangt sind. Falls Sie bei einer der J/N-Fragen hängen sollten, so geben Sie einfach N ein! Nach der Eingabe der UID-Nummer gehen Sie mit der Enter-Taste weiter und kommen so zurück ins Fußmenü.

| Erfassen/Ändern der KUNDENDATEI Datum: 06-05-2009                                                                                                    |
|----------------------------------------------------------------------------------------------------|
| Die nachstehenden Daten stellen die Bankverbindung des KUNDEN dar und werden<br>für den Druck von LASTSCHRIFTEN und BANKEINZÜGEN verwendet!<br>Name der Bank/Sparkasse des Kunden:<br>Bankleitzahl dieser Bank/Sparkasse:<br>Kontonummer bei Bank/Sparkasse:          |
| FIXTEXT. Soll der Fixtext aus Unt-Stamm BS26 auf alle Rechnungen dieses<br>Kunden aufgedruckt werden? N (J/N) (Übersteuert Schalter F = "N" auf BS1)                                                                                                    |
| Preisliste LS-Typen 3+7: 0 (0-9999) 3: 0=Ladenpreise 7: 0=Preise vom LS<br>Ist Preisliste BRUTTO? N (J/N/S/K/E) LS5/1 mit BestSpalte? N (J/N)                                                                                                    |
| Falls Exportkunde, "steuerfreie innergem. Lieferung" aufdrucken? J (J/N)<br>Falls Exportkunde, Umsatzsteuer-ID-Nummer für EU-Exporte: <u>ATU 33803701</u><br>Rechnungswert in Fremdwährung ausweisen? N (J/N)<br>Fremdwährung Kurzzeichen: Fremdwährung Kurs: 0.00000 |
| EAN-Betriebsnummer (="BBN") des Kunden (7-stellig+1 Prüfziffer): 91000408<br>BetriebsStellen-Nr (="BBS") des Kunden (13-stellig o.Prüfg)<br>oder Hofer/Aldi Firmen+Geschäftsnummer (FFFGG linksbündig): 9100040000747                                                 |

### 4 - bbn-Nummer eingeben

Mit der bbn-Nummer wird auf die jeweils zuständige SPAR-Zentrale verwiesen! Die Kennzeichnung erfolgt mittels Eintrags einer SPAR-spezifischen ILN-Nummer. SPAR-ILNs beginnen mit einer 7-stelligen Ziffernfolge 9100nnn, diese ist bei jedem SPAR-Kunden in 1-1-4-**B** als 'bbn-Nummer' einzutragen. SPAR hat Ihnen alle möglicherweise zutreffenden ILNs zur Verfügung gestellt:

| ZN   | Vertriebstyp | EH | BNr. | Firma/Betrieb                  | Straße             | PLZ  | Ort                  | ILN - Warenempf. |
|------|--------------|----|------|--------------------------------|--------------------|------|----------------------|------------------|
| ZN01 | GH           |    | 1101 | ZN01 SPAR Österr. Warenhandels | Wallenmahd 46      | 6850 | Dornbirn             | 910001000005     |
| ZN02 | GH           |    | 1201 | ZN02 SPAR Österr. Warenhandels | Madersbacherweg 11 | 6300 | Wörgl                | 9100020000002    |
| ZN03 | GH           |    | 1301 | ZN03 SPAR Österr. Warenhandels | Spar-Strasse 1     | 4614 | Marchtrenk           | 910003000009     |
| ZN04 | GH           |    | 1401 | ZN04 SPAR Österr. Warenhandels | Lagergasse 30      | 3100 | St. Pölten Spratzern | 910004000006     |
| ZN05 | GH           |    | 1501 | ZN05 SPAR Österr. Warenhandels | Hafnerstrasse 20   | 8055 | Graz - Puntigam      | 9100050000003    |
| ZN06 | GH           |    | 1601 | ZN06 SPAR Österr. Warenhandels | Wutschein 40       | 9063 | Maria Saal           | 9100060000000    |
| ZN07 | GH           |    | 1313 | ZLW SPAR Zentrallager Wels     | Terminalstrasse 85 | 4600 | Wels                 | 910040000004     |
|      |              |    |      |                                |                    |      |                      |                  |

Tragen Sie **die ersten 7 Stellen** des zutreffenden ILN-Warenempfängers aus der Tabelle in der bbn-Nummer ein. Bäckerei 2003 ergänzt die bbn-Nummer an der achten Stelle mit einer Prüfziffer, lassen Sie sich davon nicht stören!

| Erfassen/Ändern der KUNDENDATEI Datum: 06-05-2009                                                                                                    |
|----------------------------------------------------------------------------------------------------|
| Die nachstehenden Daten stellen die Bankverbindung des KUNDEN dar und werden<br>für den Druck von LASTSCHRIFTEN und BANKEINZÜGEN verwendet!<br>Name der Bank/Sparkasse des Kunden:<br>Bankleitzahl dieser Bank/Sparkasse:<br>Kontonummer bei Bank/Sparkasse: |
| FIXTEXT. Soll der Fixtext aus Unt-Stamm BS26 auf alle Rechnungen dieses<br>Kunden aufgedruckt werden? N (J/N) (Übersteuert Schalter F = "N" auf BS1)                                                                                                    |
| Preisliste LS-Typen 3+7: 0 (0-9999) 3: 0=Ladenpreise 7: 0=Preise vom LS<br>Ist Preisliste BRUTTO? J (J/N/S/K/E) LS5/1 mit BestSpalte? N (J/N)                                                                                                    |
| Falls Exportkunde, "steuerfreie innergem. Lieferung" aufdrucken? J (J/N)<br>Falls Exportkunde, Umsatzsteuer-ID-Nummer für EU-Exporte:<br>Rechnungswert in Fremdwährung ausweisen? N (J/N)<br>Fremdwährung Kurzzeichen: ATS Fremdwährung Kurs: 0.00000        |
| EAN-Betriebsnummer (="BBN") des Kunden (7-stellig+1 Prüfziffer): <mark>91000408</mark><br>BetriebsStellen-Nr (="BBS") des Kunden (13-stellig o.Prüfg)<br>oder Hofer/Aldi Firmen+Geschäftsnummer (FFFGG linksbündig): 9100040006022                           |

### 5 - bbs-Nummer eingeben

**Eintrag der bbs-Nummer.** Mit der 13-stelligen bbs-Nummer wird auf jeweils abzurechnende SPAR-Filiale verwiesen. Gleich unter der bbn-Nummer ist in 1-1-4-**B** die 13-stellige ILN der jeweiligen SPAR-Filiale als 'bbs-Nummer' einzutragen. Sie haben von SPAR eine .XLS-Datei mit allen ILN aller SPAR-Filialen erhalten (auch auf der CD zu finden!):

|     | Α    | В               | C    | D    | E                        | F                     | G    | Н              | I             |
|-----|------|-----------------|------|------|--------------------------|-----------------------|------|----------------|---------------|
| 1   | ZN 🛨 | Vertriebstyp    | EH 👤 | BN 👤 | Firma/Betrieb 👤          | Straße 👤              | PL 👤 | Ort 👤          | 💵 - Warenem 👤 |
| 299 | ZN02 | INTERSPAR Laden |      | 8410 | Innsbruck, Amras - DEZ   | Amraser Seestraße 56a | 6020 | Innsbruck      | 9100020001016 |
| 300 | ZN02 | INTERSPAR Laden |      | 8530 | Innsbruck, Sillpark      | Museumstraße 38       | 6020 | Innsbruck      | 9100020000958 |
| 301 | ZN04 | INTERSPAR Laden |      | 8580 | Interspar Hollabrunn     | Kaplanstraße 6        | 2020 | Hollabrunn     | 9100040000747 |
| 302 | ZN03 | INTERSPAR Laden |      | 8957 | INTERSPAR Weinwelt IM 95 | Terminalstr. 85       | 4600 | Wels           | 9100030008173 |
| 303 | ZN03 | INTERSPAR Laden |      | 8957 | Interspar Weinwelt ZLW   | Terminalstraße 85     | 4600 | Wels           | 9100030008173 |
| 304 | ZN05 | INTERSPAR Laden |      | 8470 | Kapfenberg               | Grazer Straße 79      | 8605 | Kapfenberg     | 9100050002656 |
| 305 | ZN06 | INTERSPAR Laden |      | 8550 | Klagenfurt               | Durchlaßstraße 4      | 9020 | Klagenfurt     | 9100060002059 |
| 306 | ZN06 | INTERSPAR Laden |      | 8810 | Klagenfurt, Süd          | Rosentalerstraße 136  | 9020 | Klagenfurt     | 9100060002097 |
| 307 | ZN04 | INTERSPAR Laden |      | 8520 | Krems                    | Wienerstraße 91       | 3500 | Krems          | 9100040004523 |
| 308 | ZN02 | INTERSPAR Laden |      | 8570 | Kufstein                 | Karl Ganzer-Straße 1  | 6330 | Kufstein       | 9100020002600 |
| 309 | ZN05 | INTERSPAR Laden |      | 8640 | Leoben                   | Zeltenschlagstraße 2  | 8700 | Leoben         | 9100050005305 |
| 310 | ZN04 | INTERSPAR Laden |      | 8390 | Leobersdorf              | Europastraße 5        | 2544 | Leobersdorf    | 9100040000549 |
| 311 | ZN06 | INTERSPAR Laden |      | 8830 | Lienz, Nußdorf           | Großglocknerstraße 1  | 9900 | Lienz-Nussdorf | 9100060002134 |
| 312 | ZN03 | INTERSPAR Laden |      | 8690 | Linz - Leonding          | Im Bäckerfeld 1       | 4060 | Leonding       | 9100030003956 |
| 313 | ZN03 | INTERSPAR Laden |      | 8450 | Linz, Industriezeile     | Industriezeile 76     | 4020 | Linz           | 9100030003802 |

Tragen Sie die ILN-Warenempfänger im Feld bbs-Nummer ein. **Bäckerei 2003** prüft die Nummer nicht, Sie müssen gültige Prüfziffer (13. Stelle) von der ILN aus der von SPAR zur verfügung gestellten Liste abtippen!

| Erfassen/Ändern der KUNDENDATEI Datum: 06-05-2009                                                                                                    |
|----------------------------------------------------------------------------------------------------|
| Die nachstehenden Daten stellen die Bankverbindung des KUNDEN dar und werden<br>für den Druck von LASTSCHRIFTEN und BANKEINZÜGEN verwendet!<br>Name der Bank/Sparkasse des Kunden:<br>Bankleitzahl dieser Bank/Sparkasse:<br>Kontonummer bei Bank/Sparkasse: |
| FIXTEXT. Soll der Fixtext aus Unt-Stamm BS26 auf alle Rechnungen dieses<br>Kunden aufgedruckt werden? N (J/N) (Übersteuert Schalter F = "N" auf BS1)                                                                                                    |
| Preisliste LS-Typen 3+7: 0 (0-9999) 3: 0=Ladenpreise 7: 0=Preise vom LS<br>Ist Preisliste BRUTTO? J (J/N/S/K/E) LS5/1 mit BestSpalte? N (J/N)                                                                                                    |
| Falls Exportkunde, "steuerfreie innergem. Lieferung" aufdrucken? J (J/N)<br>Falls Exportkunde, Umsatzsteuer-ID-Nummer für EU-Exporte:<br>Rechnungswert in Fremdwährung ausweisen? N (J/N)<br>Fremdwährung Kurzzeichen: ATS Fremdwährung Kurs: 0.00000        |
| EAN-Betriebsnummer (="BBN") des Kunden (7-stellig+1 Prüfziffer): 91000408<br>BetriebsStellen-Nr (="BBS") des Kunden (13-stellig o.Prüfg)<br>oder Hofer/Aldi Firmen+Geschäftsnummer (FFFGG linksbündig): <mark>9100040006022</mark>                           |

Wie Sie sofort bemerkt haben, bestehen, entsprechen die ersten 7 Ziffern der ILN der bnn-Nummer der zuständigen Zentrale!